# С<mark>и</mark>с

# How to build your robot

www.pib.rocks/build

# assembly instructions for: MOTOR CALIBRATION

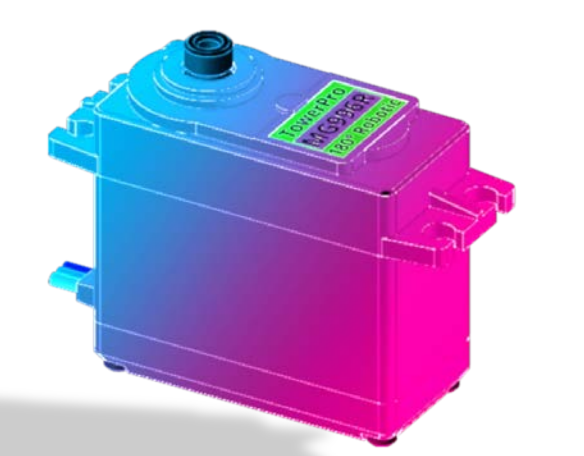

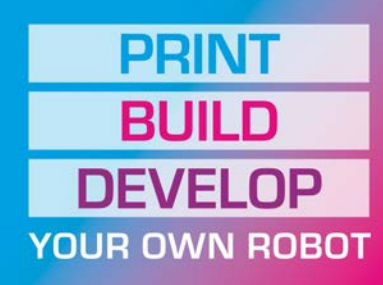

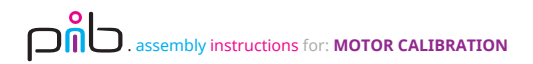

#### Step 1a

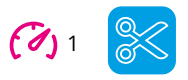

Cut the output barrel of the **power supply E14** as shown in the pictures.

Strip the ends of powersupply output wire to ensure the inside copper windings can be seen.

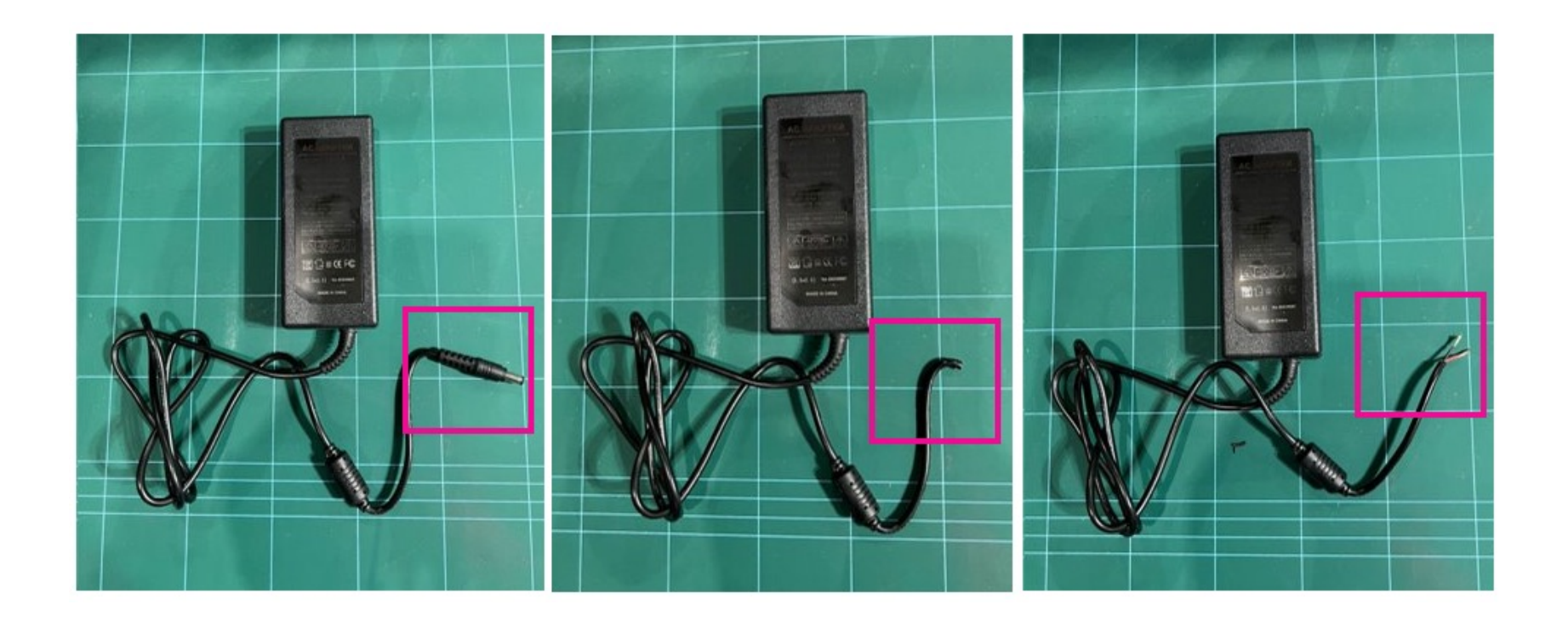

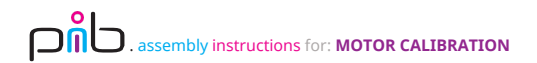

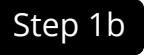

Pull the red and blue switches in E13 (T-Connector), insert wires and then close them.

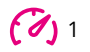

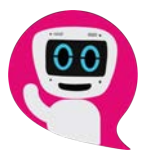

- ✓ Red wire to red switch
- ✓ Black wire to blue switch

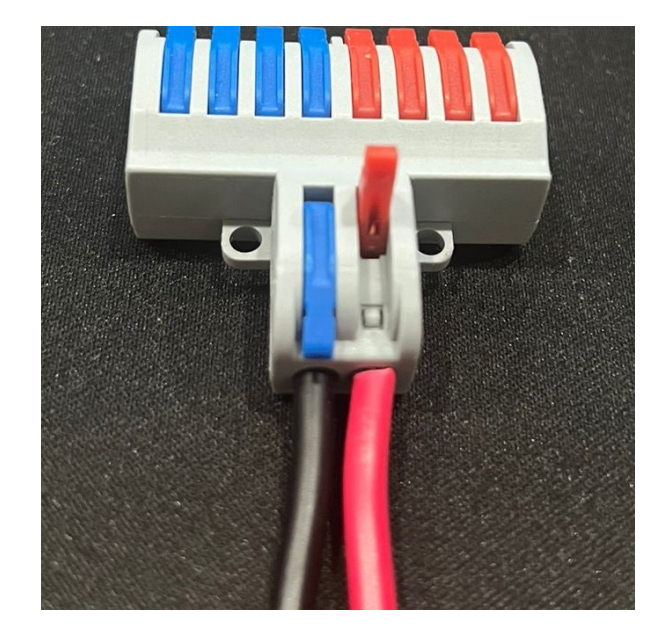

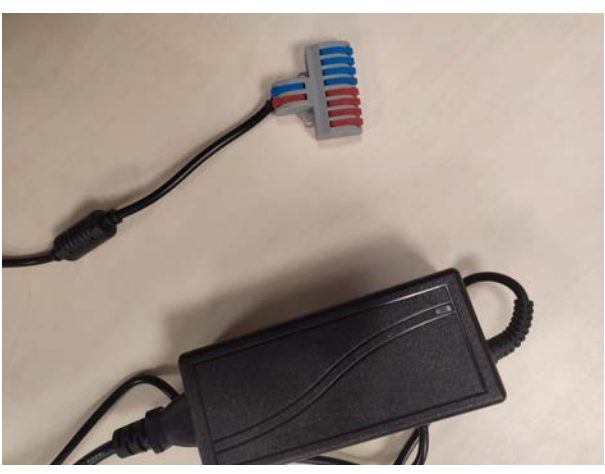

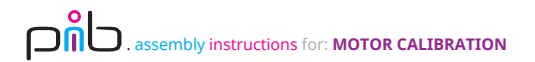

Connect the black-red output cable from the head (coming out of the TinkerForge HAT) and connect it to E13 (T-Connector).

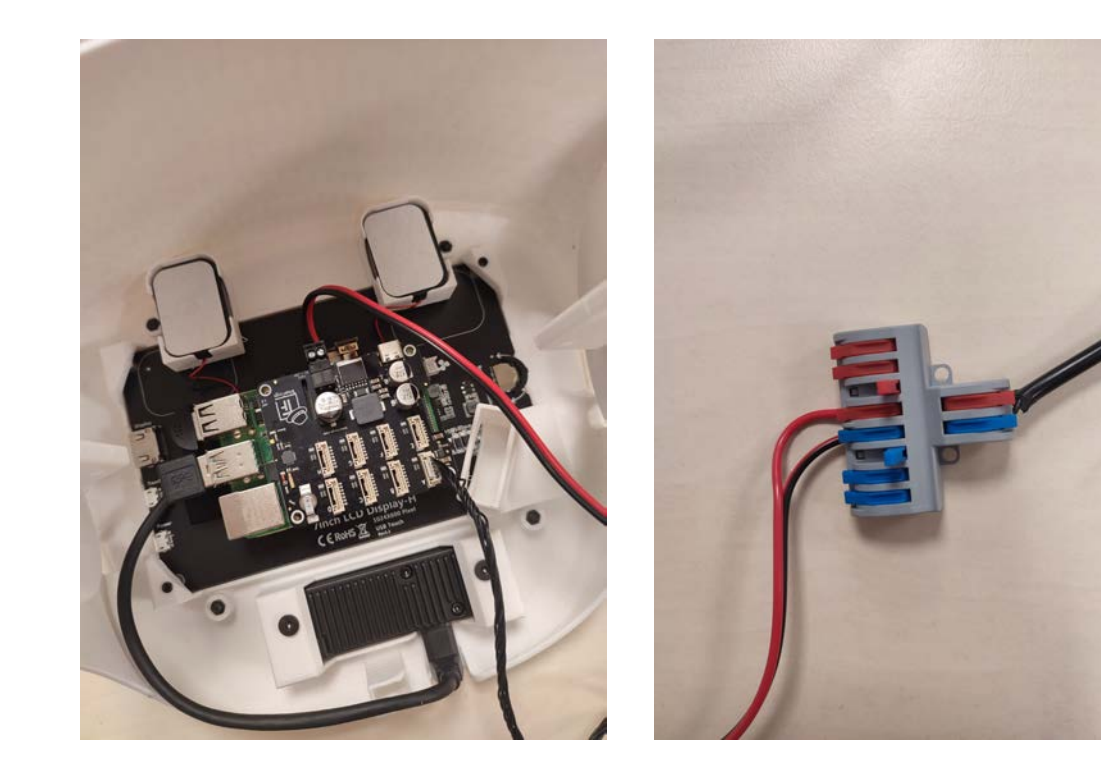

- **Red** wire to **red** switch
- Black wire to blue switch

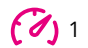

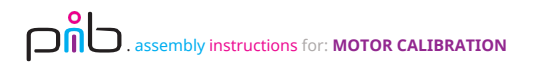

#### Step 3a

Cut **10 cm** of the red-black **power cable** and insert them to the E03 TinkerForge **ServoBricklet**.

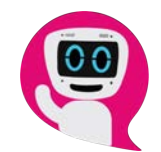

- ✓ Red wire to + Symbol (left spot)
- ✓ Black wire to Symbol (right spot)

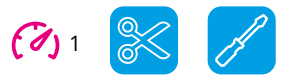

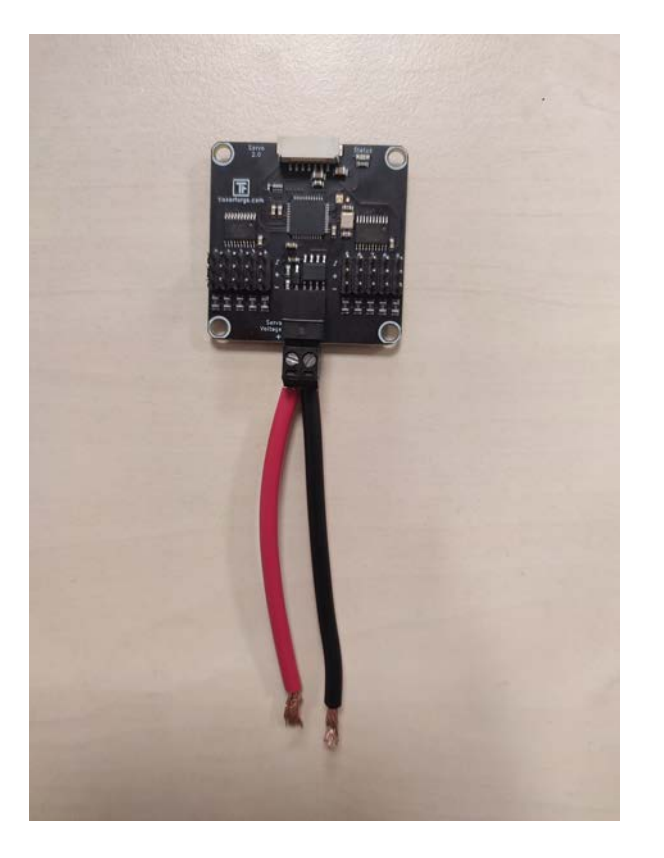

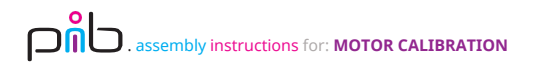

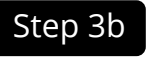

Now you can insert the cables to the T-Connector.

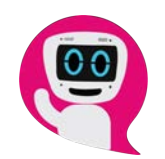

- ✓ Red wire to red switch
- ✓ Black wire to blue switch

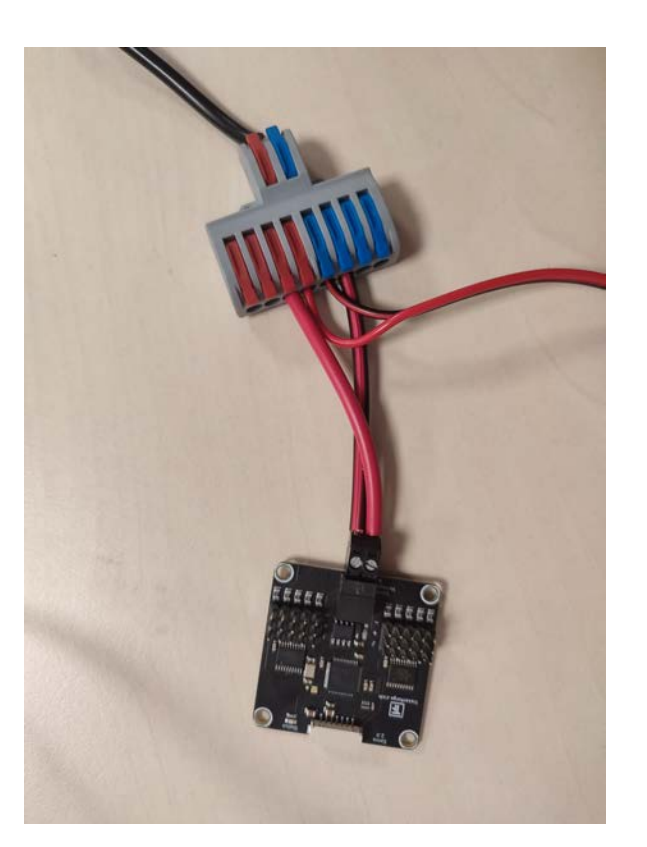

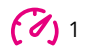

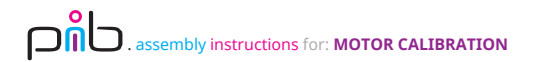

Now, we can connect the motors to the ServoBricklet.

You can add 10 motors at the same time – there are 10 slots for motors on the ServoBricklet.

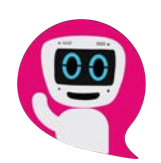

It is also important to have the correct orientation here:

- ✓ Yellow cable to S Symbol
- ✓ Orange cable to + Symbol
- ✓ Brown cable to Symbol

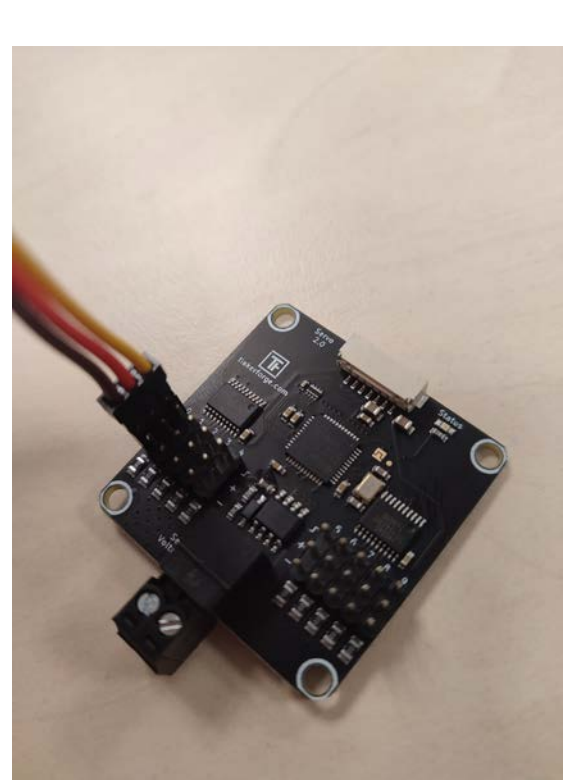

(1)

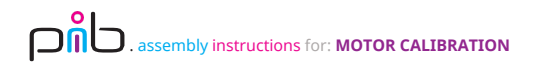

## Step 4 – additional picture

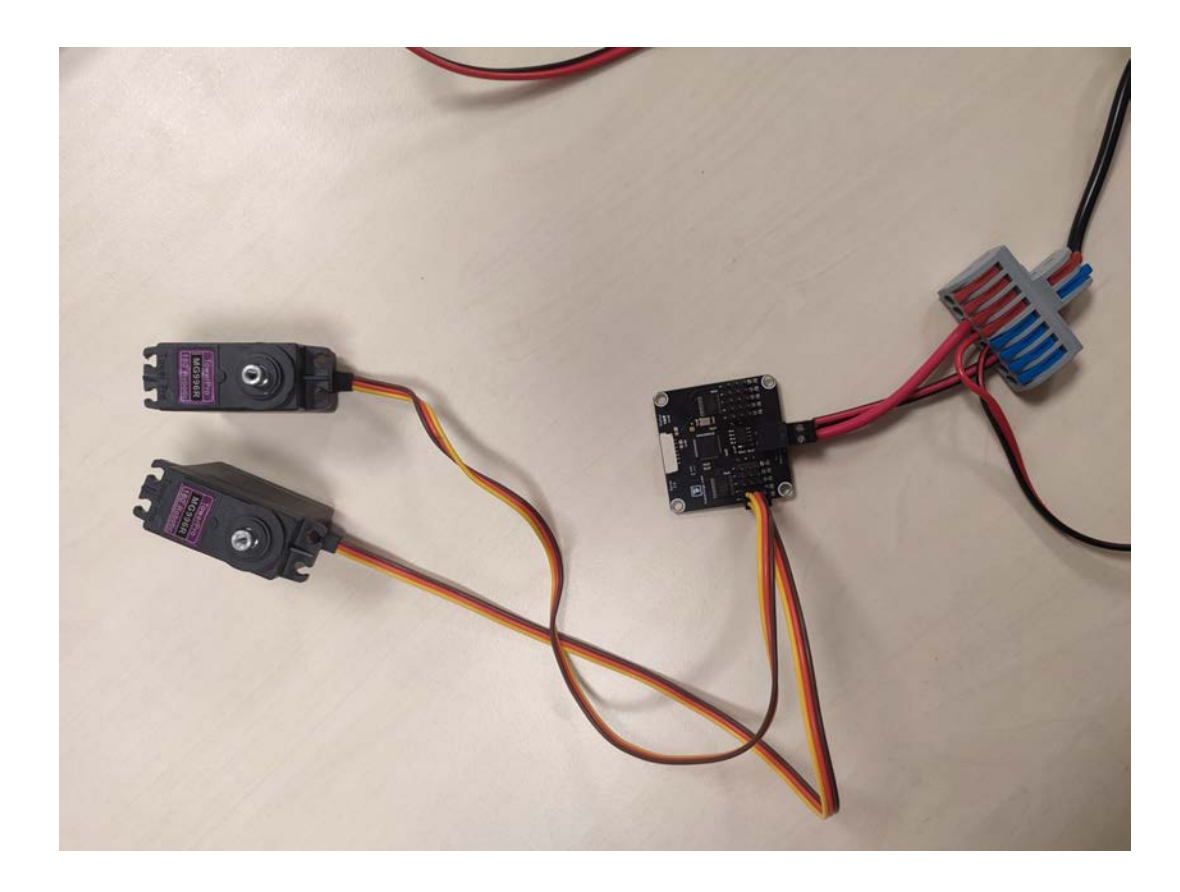

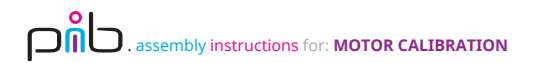

Connect the **bricklet cable** to the **TinkerForge HAT** in the head and then to the **TinkerForge ServoBricklet**.

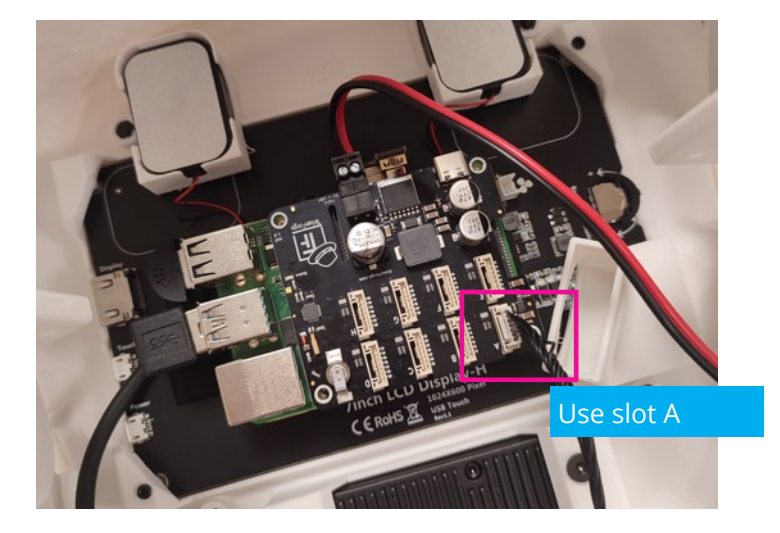

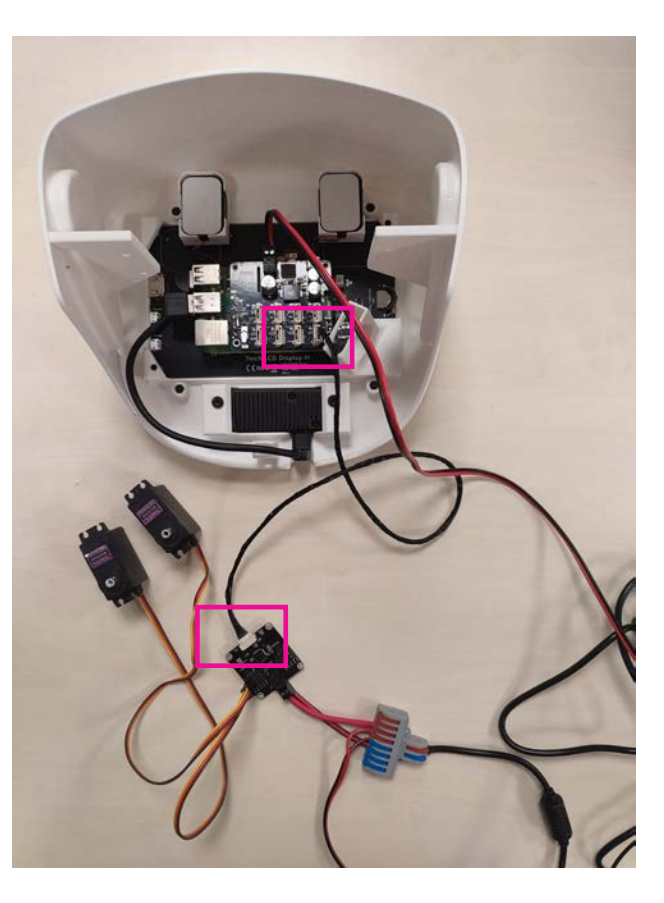

(1) 1

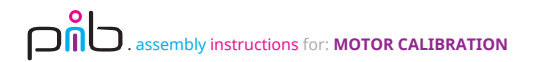

(1)

Plug the power cable into the power supply and start Raspberry Pi OS. Open the **Brick viewer** application.

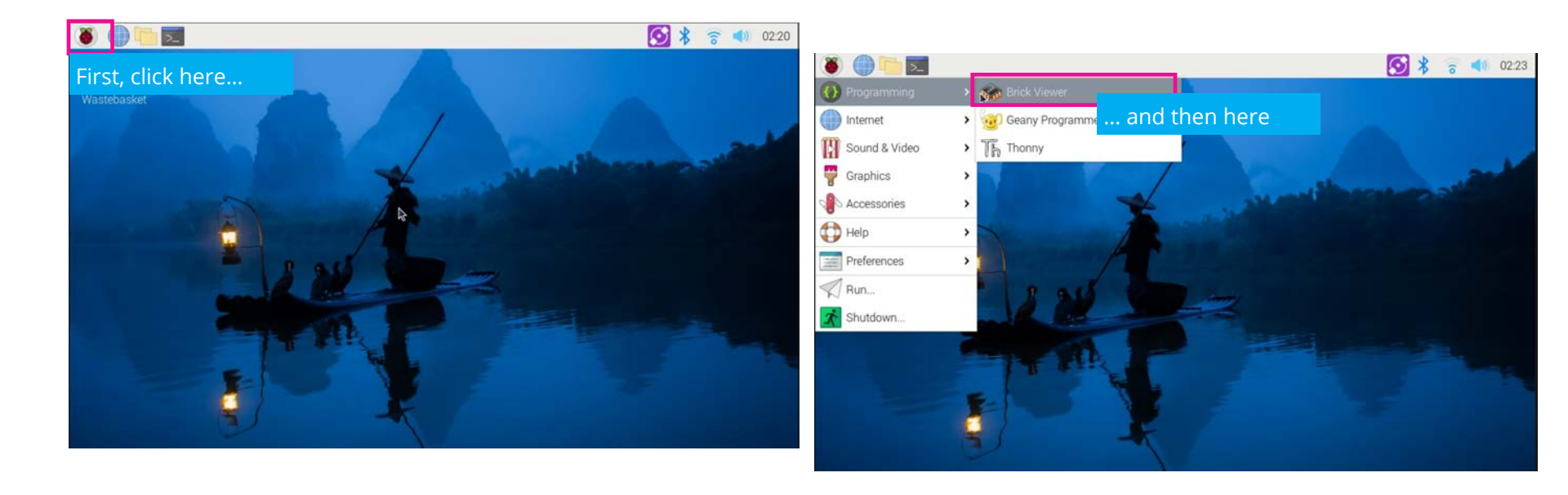

# . assembly instructions for: MOTOR CALIBRATION

# Step 7

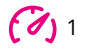

#### Click "Connect" and navigate to the tab "Servo Bricklet 2.0"

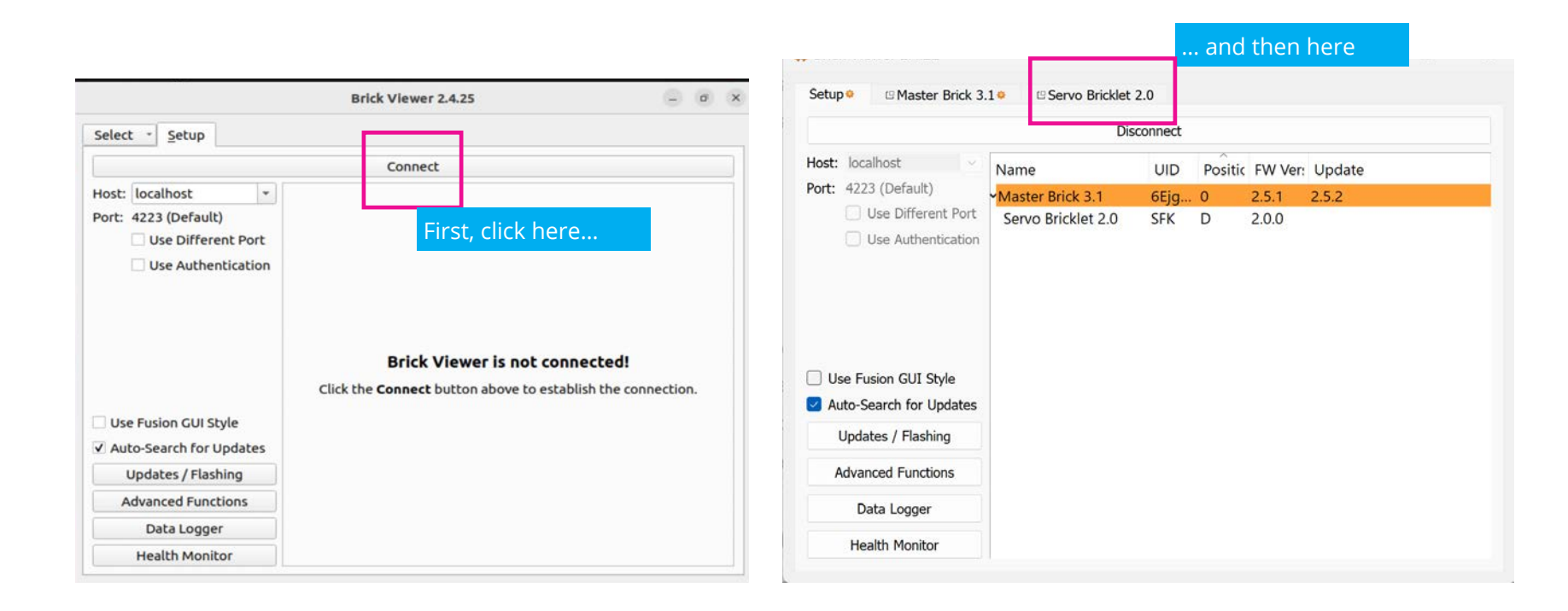

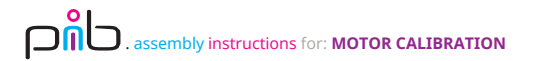

Select "All Servos" and change the values as shown.

Other values are not important and do not need to be changed.

Select "All Servos"

You will hear a sound from the motors once you changed the values – that is the calibration! The motors have switched to a 0-Position!

For 1 **E15-DS5180SSG** to be connected to elbow joint, set position to **5500** instead of **0** 

| \I Servos                                                                              |                      |                           |                           | Enable Enable Ena |                                                                      | Input Voltage: 0V |  |
|----------------------------------------------------------------------------------------|----------------------|---------------------------|---------------------------|----------------------------------------------------------------------------------------------------|----------------------------------------------------------------------|-------------------|--|
| Carrent Consumption:<br>Pulse Width min/max (µs): 700<br>Degree min/max (°/100): -9000 |                      |                           | 0mA                       |                                                                                                    |                                                                      | a Pos Vel Cur     |  |
|                                                                                        |                      |                           | 2500                      | -                                                                                                    | 0 Off                                                                | F 🕛               |  |
|                                                                                        |                      |                           | \$ / 9000                 |                                                                                                    | 1 Off                                                                | 1 Off (')         |  |
| Position<br>(°/100)                                                                    | Velocity<br>(°/100s) | Acceleration<br>(°/100s²) | Deceleration<br>(°/100s²) | Period<br>(μs)                                                                                                    | 2 Off<br>3 Off<br>4 Off<br>5 Off<br>6 Off<br>7 Off<br>8 Off<br>9 Off |                   |  |

(1)

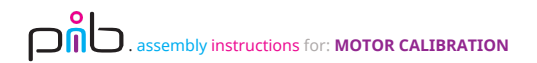

#### Congratulations

You did a great job, the motors are calibrated.

Remove the calibrated motors, connect the remaining motors and repeat step 6-8.

Once finished, you can disassemble everything as you will need the T-Connector, bricklet cable, motors and so on in the other tutorials.

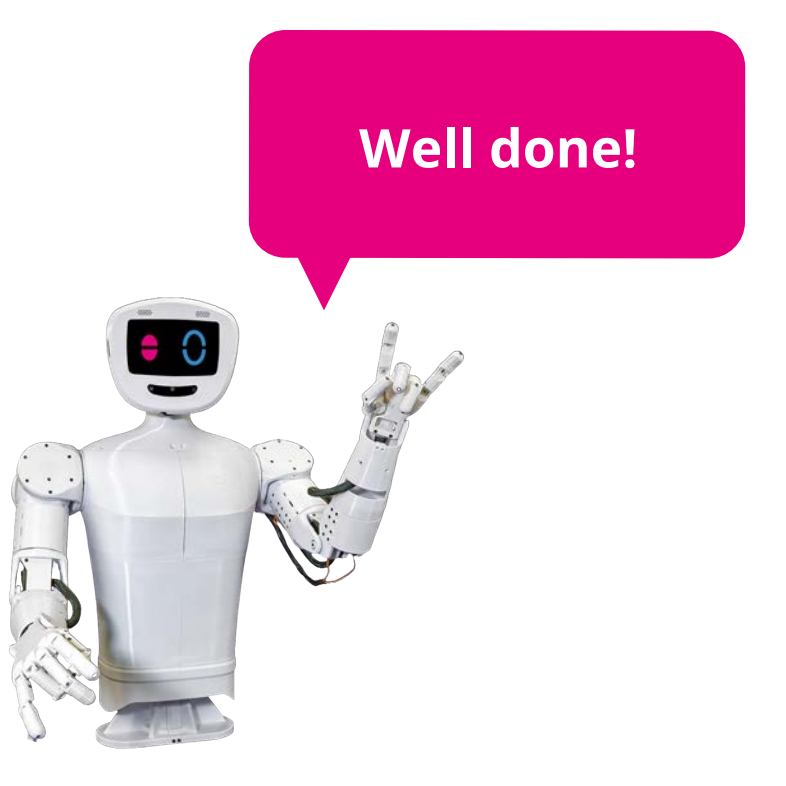

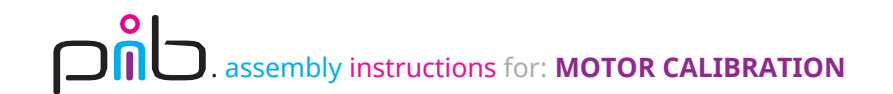

#### Do you need support?

Or do you need our pib.Box with all non-printable parts? Or maybe you have some new ideas and improvements? Please contact us.

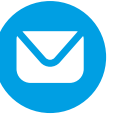

team@pib.rocks Send us an email.

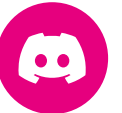

**discord.com/invite/GRdpyeDu7P** Join us on Discord.

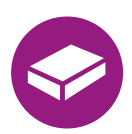

**shop.pib.rocks** Order non-printable parts for pib.